# Comment créer son compte

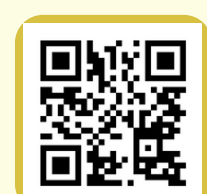

Ridigo <

## Étape 1

Allez sur la page Qidigo de la Ville de Saint-Basile! Vous trouverez le lien vers la page Qidigo au www.saintbasile.qc.ca ou en scannant le code QR!

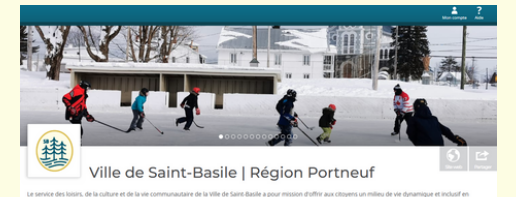

### Étape 2

#### En haut à droite de la page, cliquer sur « Mon compte »

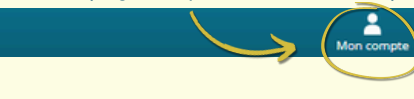

#### Etape 3

Cliquez sur le bouton « M'inscrire » sous « Nouveau compte »

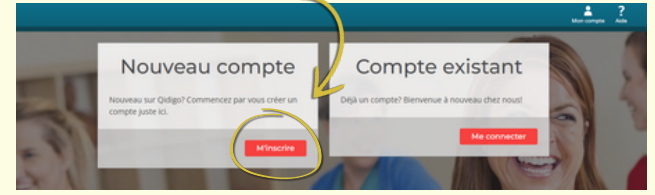

Pour toutes questions, veuillez communiquer avec le service des loisirs au 418-329-2204 poste 923.

Si vous avez déjà un compte Qidigo, il suffit de s'abonner à la page de la Ville de Saint-Basile!

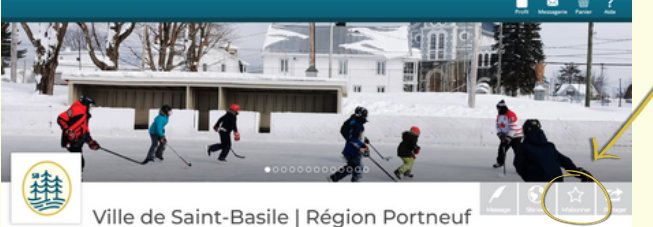

te des Joisins, de la culture et de la vie communautaire de la Ville de Saint Basile a pour mission d'offrir aux citoyens un milieu de vie dynamique et inclusi

# Étape 4

Choisir l'inscription soit par Facebook, Google ou par courriel. L'avantage de s'inscrire par Facebook ou Google est de ne pas avoir à retenir de mot de passes. D'ailleurs, la collecte de données de Facebook est limitée (voir le pop-up sur Facebook ou Google).

Nouveau compte

# Étape 5

Complétez votre profil et ajouter une photo si désiré (photo facultative) Important : Le profil Qidigo doit être fait au nom du responsable du compte (adulte)

Inscription

| \$   | Le proprié<br>membre e<br>si vous vo<br>doit tout d<br>pourrez gi | taire du compte d<br>t sera le contact p<br>ules faire l'insoript<br>le même être à vo<br>irer les membres | levra payer le si<br>rincipal de l'org<br>ion de votre en<br>tre nom, le titul<br>de votre familie | olde de tout<br>panisation. Même<br>fant, ce compte<br>laire légal. Vous<br>i utablieurement. |
|------|-------------------------------------------------------------------|----------------------------------------------------------------------------------------------------|----------------------------------------------------------------------------------------------------|-----------------------------------------------------------------------------------------------|
| Prér | om<br>de familie                                                  |                                                                                                    |                                                                                                    |                                                                                               |
| Date | de naissance                                                      |                                                                                                    |                                                                                                    |                                                                                               |
| Jour | ~                                                                 | Mois                                                                                                    | ~                                                                                                  | Annie u                                                                                       |

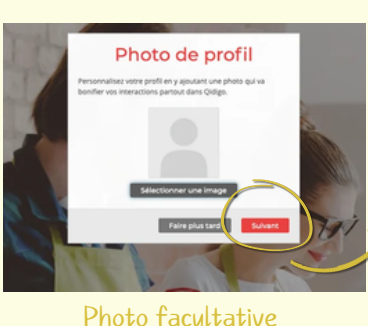

Appuyez sur suivant pour finaliser votre profil!

Une fois votre compte créé et votre profil complété, il sera possible d'ajouter des membres à votre famille et de les inscrire à des activités.

# Ajouter un membre à ma famille dans mon profil

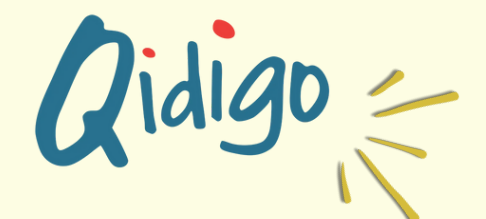

### Étape 1

Une fois connecté à son profil Qidigo, cliquer sur la photo ou l'image de « Profil » située en haut à droite de l'écran.

# Étape 2

Cliquer sur l'onglet « Profil » dans le volet de gauche, puis sur « Famille » et cliquer sur le bouton « Ajouter un membre à la famille ».

|                                                         | Profil Messagerie | Panier   | Aide |
|---------------------------------------------------------|-------------------|----------|------|
| Ketourner à « Ville de Saint-Basile   Région Portneuf » |                   |          |      |
| Profil<br>Virginie L'Espérance                          |                   |          |      |
| Tableau de bord Ma famille                              |                   |          |      |
|                                                         |                   |          |      |
| Mes informations                                        |                   |          |      |
| Famille 2                                               |                   |          |      |
| Adresses                                                |                   |          |      |
| Téléphone                                               |                   |          | ***  |
| Activités                                               | er un membre      | a la fam | ille |

## Étape 3

Pour chaque membre de la famille à ajouter, remplir la fiche et appuyer sur le bouton « Enregistrer ».

#### Ajouter un membre

|                   |          | Nom de fami | le    |        |
|-------------------|----------|-------------|-------|--------|
| Date de naissance |          |             |       |        |
| Jour 🗸            | Mois     | ~           | Année | $\sim$ |
| Photo de profil   | mme      |             |       |        |
|                   |          |             |       |        |
|                   |          |             |       |        |
|                   |          |             |       |        |
|                   |          |             |       |        |
|                   |          |             |       |        |
| Sélectionner un   | ne image |             |       |        |

Pour toutes questions, veuillez communiquer avec le service des loisirs au 418-329-2204 poste 923.

🖂 🌐

En appuyant sur « Enregistrer », e membre peut maintenant être nscrit à une activité!

Vous êtes un parent qui désire inscrire son enfant à une activité? Il faut d'abord avoir créé un compte Qidigo à votre nom afin d'ensuite créer un membre de la famille.